## ※まず最初にクラウドとの結び付けをおこないます

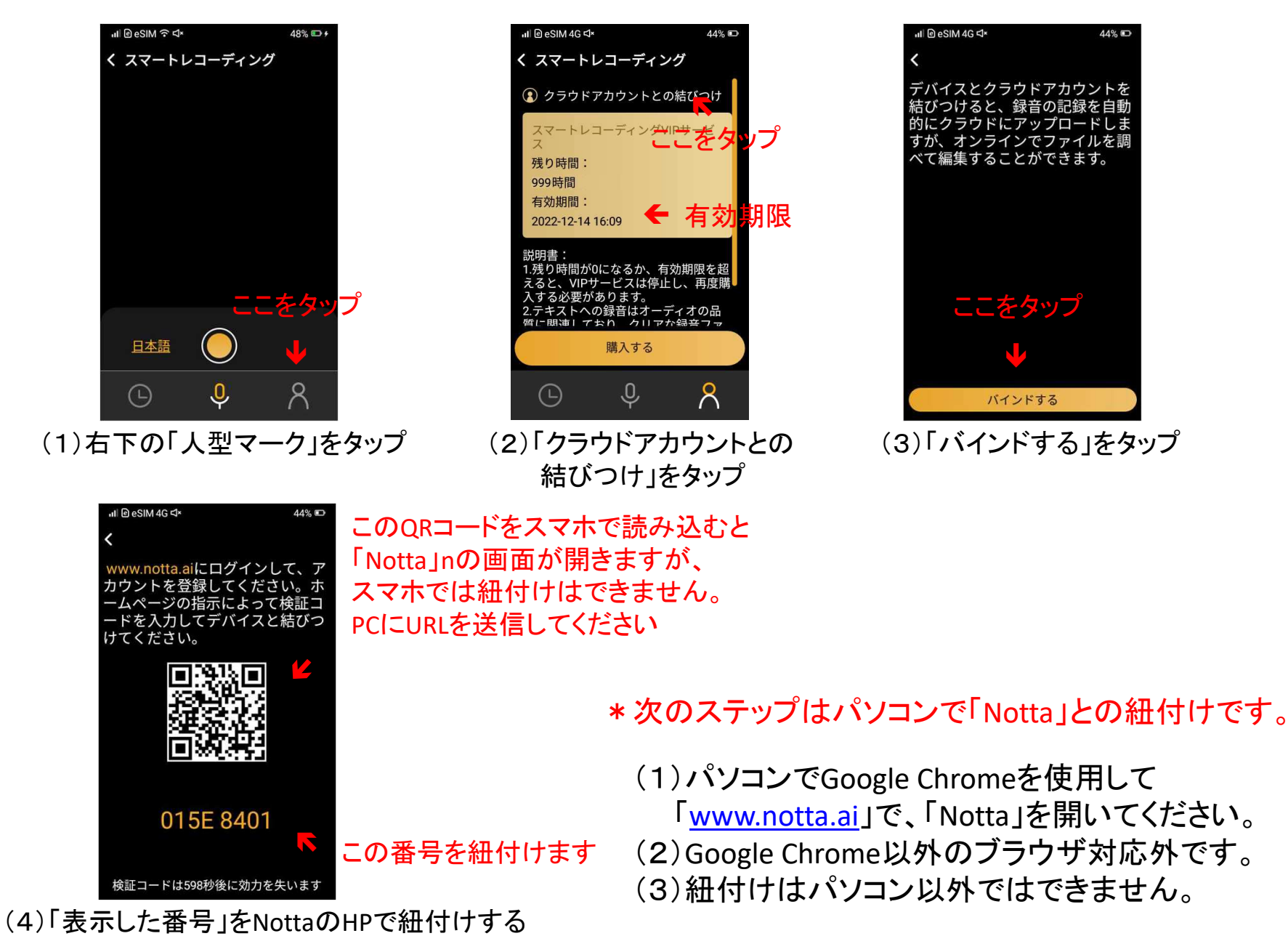